## Application Android

Pour chacun des exercices, un fichier "save" de chacun des codes du fichier "MainActivity.kt" qui fait fonctionner notre application est donné, il suffit alors d'utiliser le ZIP de l'application complète fournit aussi, et d'y mettre soit le code de l'exercice 2 ou 3, celui du 1 étant perdu. Un APK fonctionnel de chacun des exercices est aussi fourni.

## Exercice 1:

Comme on peut le voir sur la vidéo fournie en annexe dans le fichier, au passage de la carte une image en haut à gauche de l'application apparaît. Malheureusement en continuant, j'ai oublié de sauvegarder la version du code qui permet cet affichage, j'espère que la vidéo suffit, j'ai pensé à sauvegarder la suite du code individuellement.

## Exercice 2:

Au passage du tag NFC, j'ai décidé d'afficher dans un navigateur à part mon portfolio, on voit sur la vidéo que mon site web apparaît correctement. Code et vidéo fourni en annexe.

## Exercice 3:

Au passage du tag NFC, j'ai créé une liste de trois sites web différents que l'on va visiter, et revenir au premier quand on a fini. Le premier est mon portfolio, le deuxième le site du labri et le dernier le site Pix. On voit bien sur la vidéo que l'on a passé les trois sites, et nous sommes revenus au premier à la fin. Code et vidéo fourni en annexe.